<sup>36</sup> 98% 🔲 9:32

Q

Orden propio 🔻

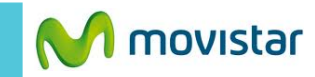

<sup>36</sup> 98% 🔲 9:32

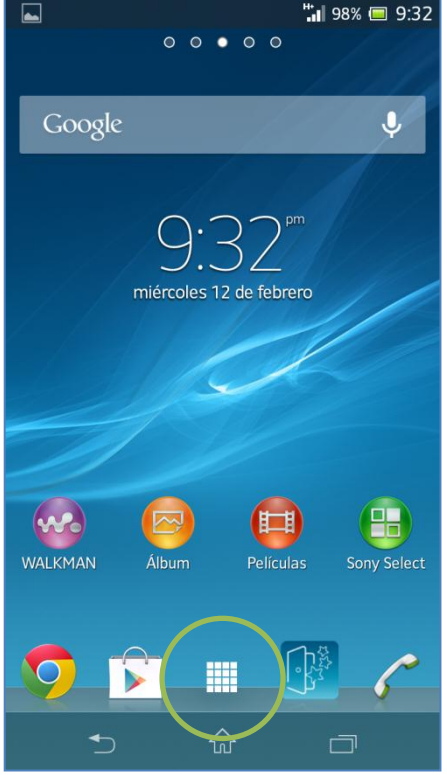

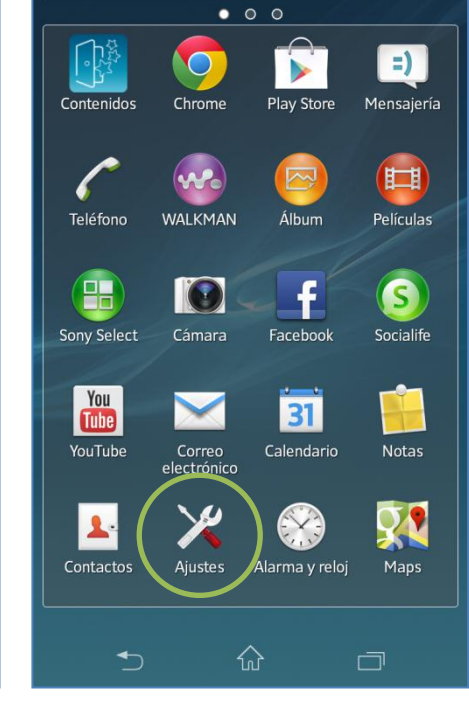

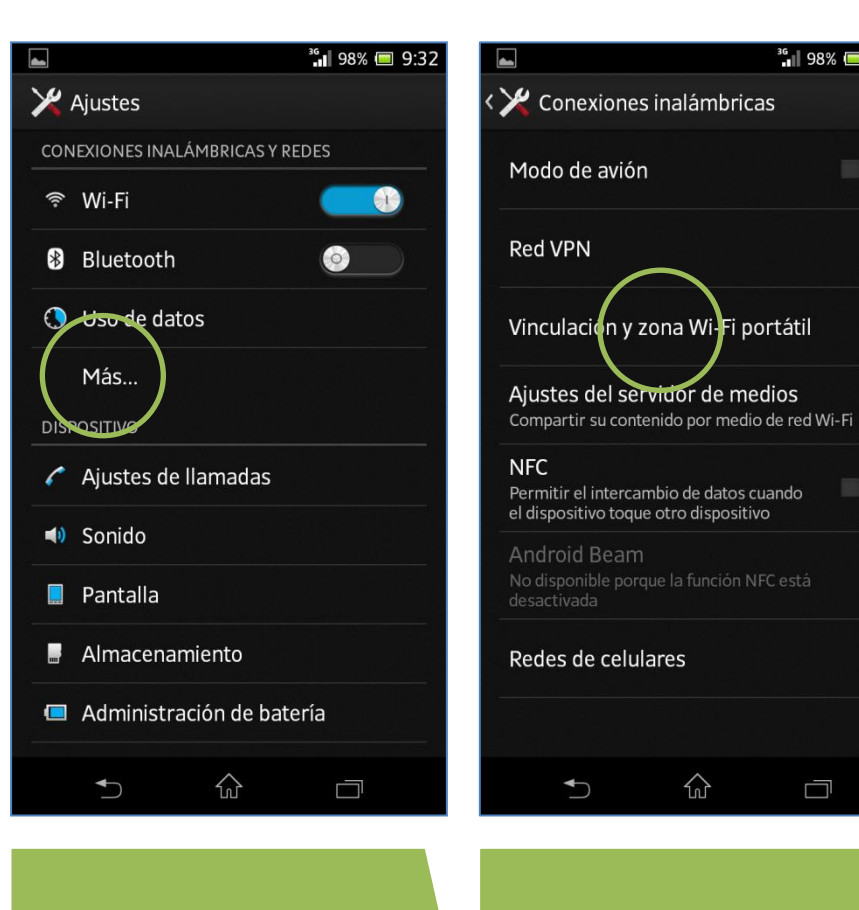

icono de menú.

Seleccionar Ajustes.

Seleccionar Más...

Seleccionar Vinculación y zona Wi-Fi portátil.

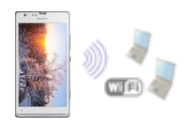

<sup>36</sup> 98% 🔲 9:34

**•** 

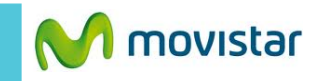

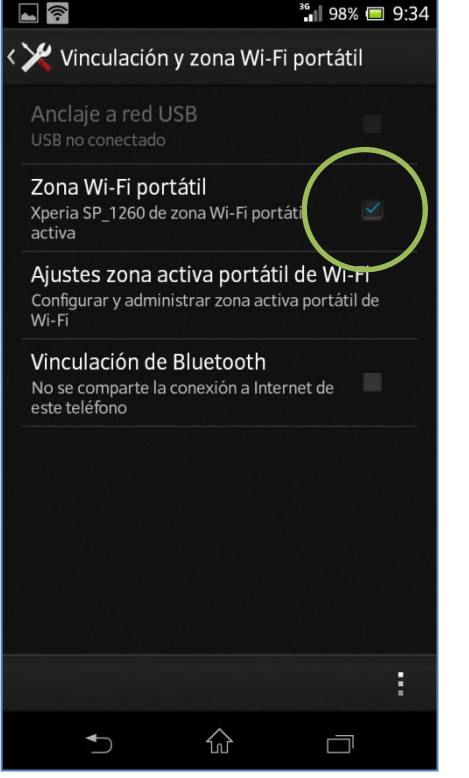

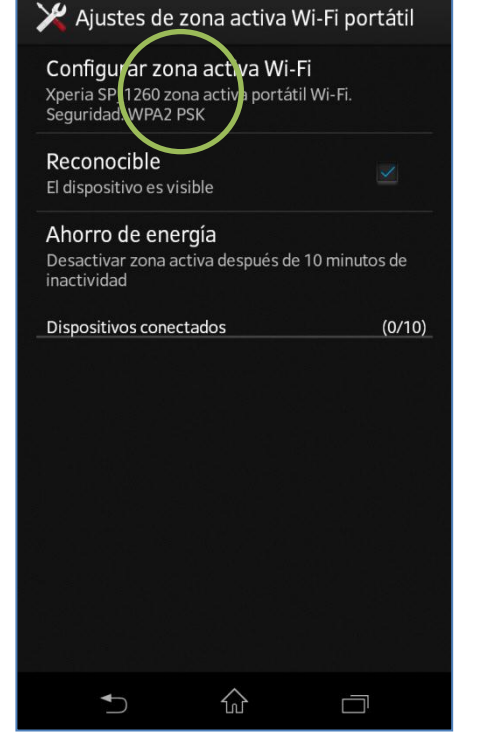

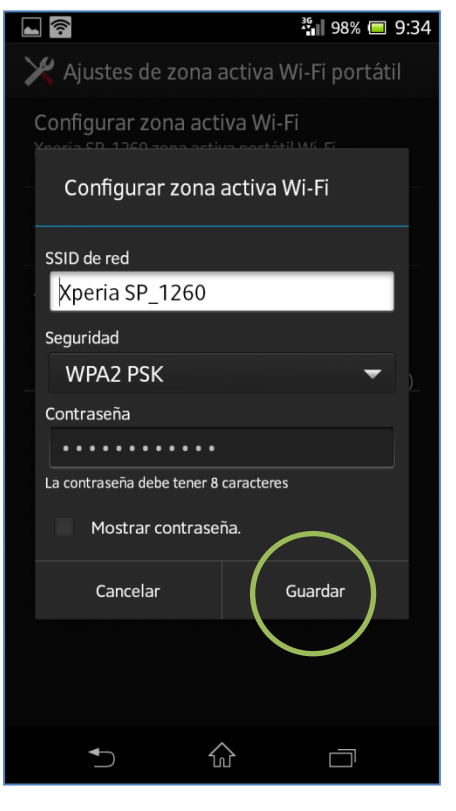

En el otro equipo encender Wi-Fi y buscar el nombre de la red Wi-Fi compartida.

Tener en cuenta que el consumo compartido será descontado del plan de datos.

- Activar la casilla Zona Wi-Fi portátil.
- Seleccionar Ajustes zona activa portátil de Wi-Fi.

Seleccionar **Configurar zona activa Wi-Fi portátil.** 

Si desea puede modificar el nombre y la contraseña de la red Wi-Fi que se compartirá.

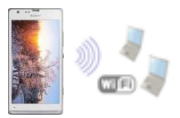